# 「GTEC」試験アプリ

「GTEC」試験アプリは、Windowsパソコンでのみ利用することができます。

## 受検前に準備するもの

「GTEC」の受検には、以下の準備が必要となります。

| 必要なもの  | 概要        | 補足                               |
|--------|-----------|----------------------------------|
| スピーカー  | 内蔵または外付けの | ・Listening/Speaking で音声が再生されます。  |
|        | スピーカー     | ※ヘッドセットの利用を推奨                    |
| マイク    | 内蔵または外付けの | ・Speakingを含むテストのみマイクが必要になります。    |
|        | マイク       | ・ヘッドセットの利用を推奨                    |
| ネットワーク | 安定した通信環境  | ・インターネットの接続が必須となります。             |
|        |           | ・Upload/Download 共に、10MBps 以上の通信 |
|        |           | 速度を推奨します。                        |
|        |           | ・スマートフォンなどのテザリングなどを利用する場合、       |
|        |           | 通信速度制限が掛からない状態で受検してください。         |
|        |           | ・通信速度が遅い場合やネットワークが不安定な環境         |
|        |           | では、ネットワークエラーによりテストが中断する場合        |
|        |           | があります。                           |

## 「GTEC」試験アプリ 受検手順

1. 試験アプリは、インストールをした場合と ZIP ファイルを展開した場合で、起動の手順が異なります。

#### ■インストールの場合

デスクトップの「GTEC 試験アプリ」のアイコンをダブルクリックします。

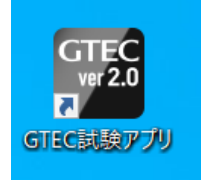

#### ■ ZIP ファイルを展開した場合

GTEC.zip ファイルを展開し、GTEC フォルダの中にある「CbtEngine.FrontEnd.Gtec.exe」を ダブルクリックします。

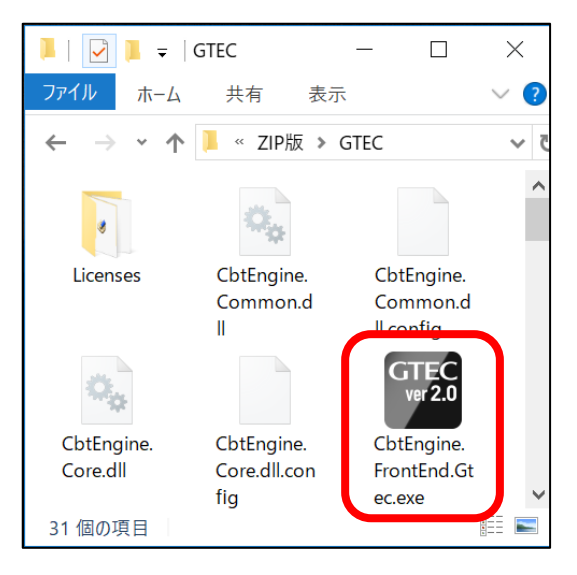

2. 端末チェックが起動します。

|                      | 站                     | 「末チェック                      |        |
|----------------------|-----------------------|-----------------------------|--------|
| テスト項目                | 条件                    | この端末の状況                     | チェック結果 |
| OS                   | Windows<br>7 or later | Windows<br>7 or later       | OK     |
| Memory Size          | 1024 MB               | 3985 MB                     | OK     |
| Disk Size            | 600 MB                | 60547 MB                    | ок     |
| Sound Device         | Any Device            | スピーカー (Realtek High Defir   | OK     |
| Microphone Device    | Any Device            | マイク (Realtek High Definitio | ок     |
| Windows Media Player | -                     | 12                          | OK     |
| Network Reachability | 2                     |                             | OK     |

3. チェックが終わると GTEC 試験アプリのログイン画面が表示されます。団体から指示のあった 「団体コード」「受験者 ID」「受験者パスワード」を入力し、「Log in」ボタンを押します。

| 団体コード    |
|----------|
|          |
| 受検者ID    |
| 受検者パスワード |
|          |
| Login    |

【補足】デモ受検(練習モード)をする場合は、以下のログイン情報を入力してください。

※以下のログイン情報で何回でも受検が可能です。採点はされないため、スコアの確認などはできません。

|          | 2 技能(LR)用 | 4 技能(LRWS)用 |
|----------|-----------|-------------|
| 団体コード    | demo2     | demo4       |
| 受検者 ID   | demo2     | demo4       |
| 受検者パスワード | demo2     | demo4       |

|                  | 受検     | するテス                 | トを選択     | えしてくだ    | さい        |       |
|------------------|--------|----------------------|----------|----------|-----------|-------|
| テストコード           | テスト名称  | 受験<br>科目             | 試験<br>時間 | 試験<br>連番 | ステー<br>タス |       |
| A1D9T8RB0P2<br>A | アプリ4技能 | Acade<br>mic<br>LRWS | 50       | 486010   | 未受験       | Start |
|                  |        |                      |          |          |           |       |

4. ログインすると受験可能なテストが表示されていますので「Start」ボタンを押してください。

5. <個人情報の取り扱いについて>の内容をよく確認して「同意する」ボタンを押します。

<個人情報の取り扱いについて>

GTEC(以下「本サービス」といいます)でご提供いただく個人情報は、本サービス提供の目的でのみ利用します。また、提供いただいた情報を個人が特定できない形式にし、弊社が保有する他の情報と併せて統計処理したうえで、各種基礎資料やデータとして利用することがあります。これら基礎資料やデータには個人を特定できる情報は一切掲載されませんので、ご安心ください。

上記をご承諾くださる方は「同意する」を押してお進みください。

同意する

6. 受験する技能により表示されるメニューが異なります。

### ■ 4 技能(LRWS)の画面イメージ

「マイク調整」の右にある「Start」ボタンを押します。

| 1. 受検前の確認<br>1-1. マイク調整 | Start |
|-------------------------|-------|
| 1-2. 注意事項               | Start |
| 2. 受検                   |       |
| 2-1. Listening          | Start |
| 2-2. Reading            | Start |
| 2-3. Writing            | Start |
| 2-4. Speaking           | Start |

スピーカーの音声ボリュームとマイクの録音を確認して、「閉じる」ボタンを押します。

| <音量確認>                                                                             | OFF ON |   |
|------------------------------------------------------------------------------------|--------|---|
| お使いのヘッドホン・スピーカーから音が流れるか確認してください。                                                   |        |   |
| 再生 停止 再生ボタンを押すと音声が流れます。停止ボタンを押すと音声が止まります。                                          |        |   |
| 音が小さい、大きい場合は以下の-/+ボタンで調整してください。                                                    |        |   |
|                                                                                    |        |   |
| ※上記の音量ボタンを操作しても音が聞こえない、もしくは音量が小さい場合は、<br>アプリを終了し、ご使用のパソコンの音量設定を確認してください。           |        |   |
| 【アプリ終了の手順】<br>①右下の「閉じる」を押して1つ前の画面に戻る。<br>②右上にある「戻る」を押す。<br>③次の画面で右上にある「Logout」を押す。 |        |   |
| <録音確認>                                                                             |        |   |
| 録音開始 録音終了 録音開始で録音を始め、録音終了で停止します。                                                   |        |   |
| 再生 音量 [[[]]]]]]]]]]]]]]]]]]]]]]]]]]]]]]]]]                                         |        |   |
| 録音された自分の声がはっきり聞こえるかどうか確認してください。<br>録音レベルは調整することができます。マイクで拾う音量を-/+ボタンで調整してください。     |        |   |
| 録音レベル 🔮 🔄 🕞 (+)                                                                    | 閉じる    |   |
|                                                                                    |        | K |

### ■2 技能(LR)の画面イメージ

「ヘッドホン確認」の右にある「Start」ボタンを押します。

| 1.受検前の確認       |       |
|----------------|-------|
| 1-1. ヘッドホン確認   | Start |
| 1-2. 注意事項      | Start |
| 2. 受検          |       |
| 2-1. Listening | Start |
| 2-2. Reading   | Start |
|                |       |

スピーカーの音声ボリュームとマイクの録音を確認して、「閉じる」ボタンを押します。

|                                                                                       | OFF ON |
|---------------------------------------------------------------------------------------|--------|
|                                                                                       |        |
| <音量確認>                                                                                |        |
| お使いのヘッドホン・スピーカーから音が流れるか確認してください。<br>再生    「停止」    再生ボタンを押すと音声が流れます。停止ボタンを押すと音声が止まります。 |        |
| 音が小さい、大きい場合は以下の-/+ボタンで調整してください。                                                       |        |
| ※上記の音量ボタンを操作しても音が聞こえない、もしくは音量が小さい場合は、<br>アプリを終了し、ご使用のパソコンの音量設定を確認してください。              |        |
| 【アプリ終了の手順】<br>①右下の「閉じる」を押して1つ前の画面に戻る。<br>②右上にある「戻る」を押す。<br>③次の画面で右上にある「Logout」を押す。    |        |
|                                                                                       |        |
|                                                                                       | 閉じる    |
|                                                                                       |        |

7. 「注意事項」の「Start」ボタンを押して受検における注意事項を確認します。 ※画面は、2 技能(LR)のメニューになります。

| 1. 受検前の確認  |       |
|------------|-------|
| 1-1. マイク調整 | Start |
| 1-2. 注意事項  | Start |

8. 「2. 受検」には、受検する技能が表示されています。 最初に受検可能な技能の「Start」ボタンが押せるようになっていますので、クリックして受検を開始し ます。

技能の受検が終了すると、次に受検可能な技能の「Start」ボタンが押せるようになりますので、 順次、受検を進めてください。

■ 4 技能(LRWS)の画面イメージ

| 2. 受検          |       |
|----------------|-------|
| 2-1. Listening | Start |
| 2-2. Reading   | Start |
| 2-3. Writing   | Start |
| 2-4. Speaking  | Start |

#### ■2 技能(LR)の画面イメージ

| 2. 受検          |       |   |
|----------------|-------|---|
| 2-1. Listening | Start |   |
| 2-2. Reading   | Start | 7 |

9. 最後の技能の受検が終わると以下の画面が表示されるので、画面内にある「閉じる」ボタンか、 ブラウザの「×」ボタンを押して画面を閉じてください。

※「受検後アンケート」ボタンが表示されている場合は、クリックしてアンケートの回答に進みます。 「受検後アンケート」ボタンは受験するテストにより表示されない場合もあります。

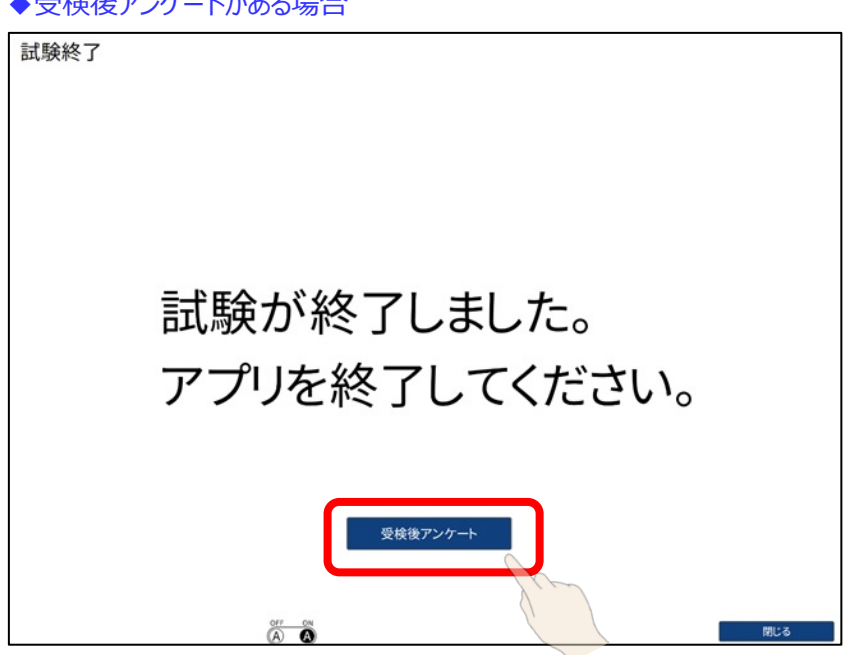

◆受検後アンケートがある場合

◆受検後アンケートがない場合

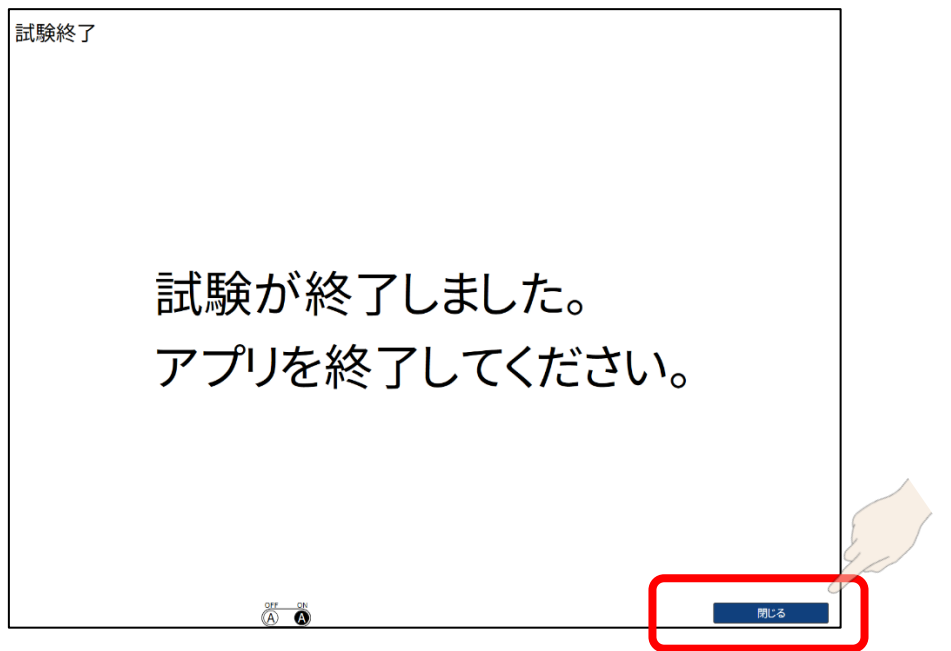

【受検後アンケートについて】

受検後アンケートは、マイページからも回答できます。下記 URL より、マイページにアクセスしてください。 https://order.gtecbiz.com/user/g/login/

団体から指示のあった「団体コード」「受検者 ID」「受検者パスワード」を入力し、「ログイン」ボタンを 押します。

| ● 団体マイページログイン                                     |  |        |  |  |  |
|---------------------------------------------------|--|--------|--|--|--|
| ログイン                                              |  |        |  |  |  |
| 団体コード、受検者ID、パスワードを入力して、「ログイン」をクリックしてください。         |  |        |  |  |  |
| 団体コード                                             |  |        |  |  |  |
| 受検者ID                                             |  | •      |  |  |  |
| パスワード                                             |  | ~      |  |  |  |
| € 団体コード、受検者ID、パスワードがご不明な方は所属団体のご担当者の方にお問い合わせください。 |  |        |  |  |  |
|                                                   |  | ログイン 🔊 |  |  |  |

マイページにログイン後、"HOME (マイページ)"画面内の「テスト一覧」のリスト内の「レポート」の欄に あるアンケートボタンを押してアンケートに回答します。

※アンケートボタンは、受検が完了していない場合、対象のテストがアンケートなしの場合は、表示 されません。

|       | 大学生・社会人向け<br>GTEC       ・: XAR0214<br>前回ログイン日時:-         HOME (マイページ)       受検L256         受検エントリー<br>が必要な方の手続きはこち6       パスワード変更 ログアウト         Mome (マイページ)       ・・・・・・・・・・・・・・・・・・・・・・・・・・・・・・・・・・・・ |                        |                    |                                           |  |  |  |
|-------|----------------------------------------------------------------------------------------------------|------------------------|--------------------|-------------------------------------------|--|--|--|
|       |                                                                                                    |                        |                    |                                           |  |  |  |
|       | レポート テストコード 🗢 テス                                                                                                    | ト名称                    | 試験 AI Remote<br>時間 | 利用<br>有効期間 ▲ ステータス \$                     |  |  |  |
| Le la | □ □ □ □ □ □ □ □ □ □ □ □ □ □ □ □ □ □ □                                                                                                    | emote Academic<br>LRWS | 50分 有              | 2021年04月01日~    受検済<br>2021年12月31日    受検済 |  |  |  |
|       | <ul> <li>※AI Remote Supporter付きテストでは、受検時に以下の情報を取得することにより、不正と疑われる行為がないかを確認します。</li> <li>・受検時の様子</li> <li>・受検場所の背景や周囲の様子、および音声</li> <li>・受検に利用しているデバイス上に表示されている画面の情報</li> </ul>                           |                        |                    |                                           |  |  |  |